# AccuCare 9.8K Release Notes

### **New Features and Enhancements**

Major enhancements were made to the main navigation menu and Client Intake module, improving efficiency and workflow, along with bug fixes and overall performance improvements.

#### 1. Ribbon Navigation Menu

A noticeable change to how you navigate through AccuCare will be the use of the Ribbon Navigation menu. Upon login to the main menu, at the top of the application, there will be a Ribbon Navigation Menu.

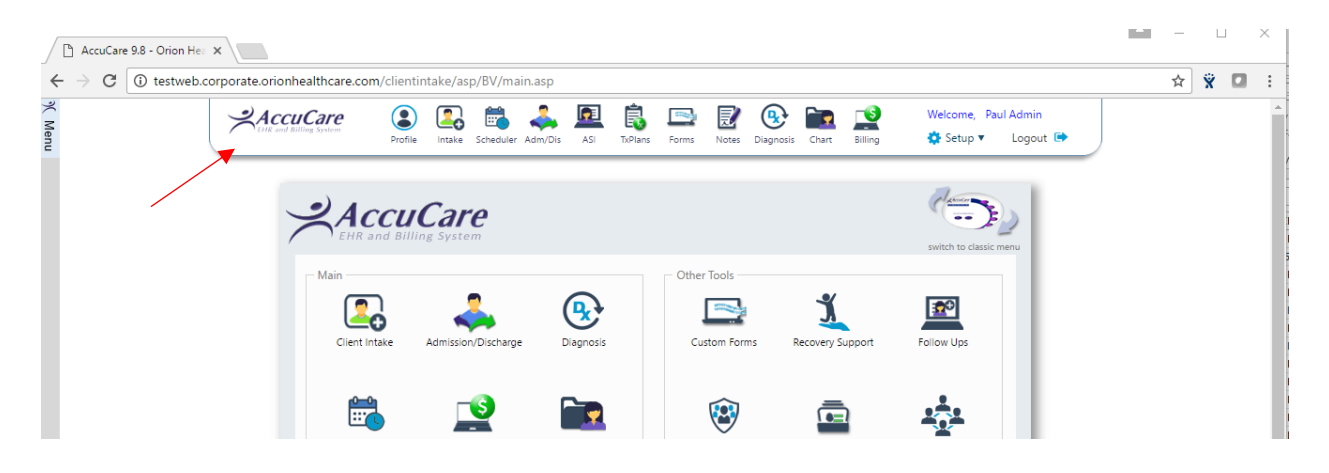

- This menu will be present on a majority of the screens in AccuCare order to assist users in navigating to different areas of AccuCare.
- Users may **Personalize** their Ribbon in order to provide the proper workflow (order of the icons). In future releases, there will be additional icons that can be used in the Ribbon.
- Access to the **Setup Menu** (formerly on the Classic Menu) as well as a **Logout** function is located on the far right of the Ribbon

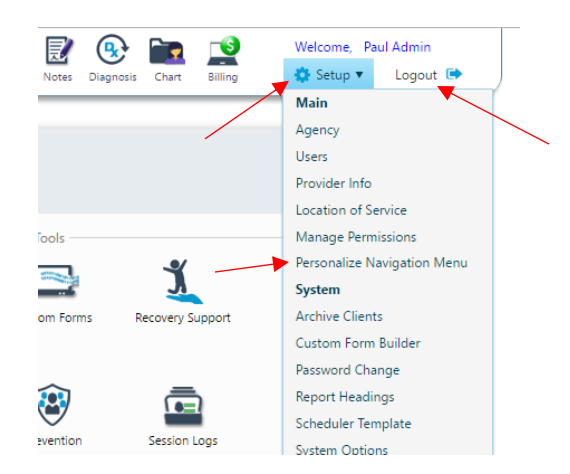

#### 2. Client Intake – Centralized Information and Workflow

Another noticeable change to AccuCare is the update/enhancement to Client Intake. The previous design only allows the user to collect demographic information for clients spread across multiple tabs. Now, users can collect multiple types of data across multiple tabs, in addition to administering new features to the intake process, such as Referrals and Custom Forms.

|                                        |             |          |             |       | ASI         | TAP INTO   | Politis | Notes      | Diagnosis | Chart  | Uning  | -        |                      |                     |               |
|----------------------------------------|-------------|----------|-------------|-------|-------------|------------|---------|------------|-----------|--------|--------|----------|----------------------|---------------------|---------------|
| ent Intake                             |             |          |             |       |             |            |         |            |           |        |        |          |                      |                     |               |
| rch by: 💿 Last Name 💿 Date Of Birth    | Phone SSN   | Clien    | t Reference | e # 🔘 | Billing Ret | ference #  | Na      | me         |           | DOB    | Ph     | none     | SSN                  | Client Ref #        | Billing Ref a |
| Begins with or matches:                |             |          |             | Sean  | ch Di       | isplay All | No d    | lients to  | display.  |        |        |          |                      |                     |               |
| Client Name:<br>Level of Care:         |             |          |             |       |             |            |         |            |           |        |        |          |                      |                     |               |
| Location:                              |             |          |             |       |             |            |         |            |           |        |        |          |                      |                     |               |
|                                        | ~           |          |             |       |             |            |         |            |           | ~      |        |          |                      |                     |               |
| Demographics Case Management           | Billing Pay | ers      | Fee Sche    | dule  | Referra     | als \      | AI/AN   | Custo      | om Forms  | Co     | mments |          |                      |                     |               |
| Edit                                   |             |          |             |       |             |            |         |            |           |        |        |          |                      |                     |               |
| 11-in                                  |             |          |             |       |             |            |         |            |           |        |        |          |                      |                     |               |
| -Main                                  |             |          |             |       |             |            |         | tact infoi | rmation—  |        |        |          |                      |                     |               |
| Client Name:                           | First Enc   | ounter [ | Date:       |       |             |            | Add     | ress:      |           |        |        |          | Phone 1:             | :                   |               |
| Nick Name:                             | Marital S   | tatus:   |             |       |             |            |         |            |           |        |        |          | Phone 2:<br>Phone 3: |                     |               |
| Date of Birth:                         | Work Sta    | itus:    |             |       |             |            | Ema     | ail:       |           |        |        |          | Thone 5.             |                     |               |
| Gender:                                | Race:       |          |             |       |             |            | Eme     | ergency    | Contact:  |        |        |          | Phone:               |                     |               |
| Social Security #:                     | Religion    |          |             |       |             |            |         | ,          |           |        |        |          |                      |                     |               |
| Client Reference #:                    | Ethnic G    | oup:     |             |       |             |            | Milit   | an         |           |        |        |          |                      |                     |               |
| -Logal Statur                          |             |          |             |       |             |            |         | ury -      |           |        | _      |          |                      |                     |               |
| Legar status                           |             |          |             |       |             |            | ] Mili  | tary Sta   | tus:      |        | F      | amily Me | mbers with N         | Military Background | :             |
| Involved with Child Protective Service | s:          |          |             |       |             |            | Mili    | itary Bra  | inch:     |        | r      | Number o | f Family Men         | nbers in Military:  |               |
| Current Probation Status:              |             |          |             |       |             |            | Addi    | itional—   |           |        |        |          |                      |                     |               |
| Current Parole Status:                 |             |          |             |       |             |            |         |            |           |        |        |          |                      |                     |               |
| Family in Criminal Justice System:     |             |          |             |       |             |            |         | acy Agro   | eement 5  | igned: |        |          | Archive              | :d:                 |               |
|                                        |             |          |             |       |             |            |         |            |           |        |        |          |                      |                     |               |

*NOTE:* A full detailed video tutorial can be found on the <u>www.MyAccuCare.com</u> website to learn more about the video.

- The **Search** function in Client Intake now allows you to search for a client by Date of Birth, Phone and Billing Reference #, in addition to Last Name, SSN and Client Ref#
- The current Level of Care and Location of Service (if applicable) will display in the header of the screen when a client is selected

| Search by: 💿 Last Na                                            | me 💿 Date Of Birth (              | Phone SSN Clien                                               | t Reference #            | # 🔘 Billin        | g Reference # | Name                                       | DOB                        | Phone          | SSN                                            | Client Ref #      | Billing Ref # |
|-----------------------------------------------------------------|-----------------------------------|---------------------------------------------------------------|--------------------------|-------------------|---------------|--------------------------------------------|----------------------------|----------------|------------------------------------------------|-------------------|---------------|
| Begins with                                                     | or matches:                       |                                                               |                          | Search            | Display All   | Curtis, Bob                                | 01/14/1903                 | (555) 212-0210 | 505-25-2522                                    |                   | BIL-01CUR     |
| Client Name                                                     | Curtis, Bob                       |                                                               |                          |                   |               | Curtis, Clarence                           | 10/10/1956                 | (555) 242-5215 | 555-62-5252                                    | CURTIS1D15RT4     | CURTIS1D1     |
| Level of Care                                                   | :: Level II - Intensi             | ve outpatient/partial hospita                                 | lization                 |                   |               | Curtis, Clifford C.                        | 05/02/1947                 | (555) 252-4152 | 555-25-2425                                    | CG1001            | CG1001        |
| Location:                                                       | (OPEAST) Orion                    | Outpatient East                                               |                          |                   |               | Curtis, Marjorie                           | 02/08/1956                 | (555) 252-1521 |                                                | AZSFdascascs      | AZSFdasca     |
|                                                                 |                                   |                                                               |                          |                   |               |                                            |                            |                |                                                |                   |               |
| - Main                                                          |                                   |                                                               |                          |                   |               |                                            |                            |                |                                                |                   |               |
| -Main<br>Client Name:                                           | Curtis, Bob                       | First Encounter [                                             | Date: 02/02/2            | 2017              |               | -Contact Information-                      | 123 West                   |                | Phone 1: (5                                    | 55) 212-0210 - He | ome           |
| Main<br>Client Name:<br>Nick Name:                              | Curtis, Bob                       | First Encounter D<br>Marital Status:                          | Date: 02/02/2            | 2017              |               | -Contact Information-                      | 123 West<br>Omaha, NE 681: | 30             | Phone 1: <sup>(5</sup><br>Phone 2:             | 55) 212-0210 - He | ome           |
| <i>Main</i><br>Client Name:<br>Nick Name:<br>Date of Birth:     | Curtis, Bob<br>01/14/1903         | First Encounter L<br>Marital Status:<br>Work Status:          | Date: 02/02/2            | 2017              |               | -Contact Information-                      | 123 West<br>Omaha, NE 681: | 30             | Phone 1: <sup>(5</sup><br>Phone 2:<br>Phone 3: | 55) 212-0210 - He | ome           |
| Main<br>Client Name:<br>Nick Name:<br>Date of Birth:<br>Gender: | Curtis, Bob<br>01/14/1903<br>Male | First Encounter I<br>Marital Status:<br>Work Status:<br>Race: | Date: 02/02/2<br>America | 2017<br>an Indian |               | -Contact Information<br>Address:<br>Email: | 123 West<br>Omaha, NE 6813 | 30             | Phone 1: <sup>(5</sup><br>Phone 2:<br>Phone 3: | 55) 212-0210 - Ho | ome           |

• Each Tab of the Client Intake allows the user to collect specific data points or create additional records associated to the client's full record.

The **Demographics tab** collects most of the information on the previous Client Intake, however, now in one tab.

• By selecting the **Edit button** (if a client's record is selected) the Demographics dialogue window will appear, allowing the user to Edit, Save or Cancel Editing the record)

|                      |                                                                                                    |                                                                                                    |                                                                                                    |                                                                                                    | 1                                                                                                    |                                                                                                    |                                                                                   |                                                              |
|----------------------|----------------------------------------------------------------------------------------------------|----------------------------------------------------------------------------------------------------|----------------------------------------------------------------------------------------------------|----------------------------------------------------------------------------------------------------|----------------------------------------------------------------------------------------------------|----------------------------------------------------------------------------------------------------|-----------------------------------------------------------------------------------|--------------------------------------------------------------|
|                      |                                                                                                    |                                                                                                    |                                                                                                    | Conta                                                                                                    | ct Information-                                                                                                    |                                                                                                    |                                                                                   |                                                              |
| Bob                  | First Encounter                                                                                                    | Date: 02/02/2017                                                                                                    |                                                                                                    | Addre                                                                                                    | ess:                                                                                                    | 123 West                                                                                                    | Phone                                                                             | 1: (555) 212-0210 - Home                                     |
| Demographics         |                                                                                                    |                                                                                                    |                                                                                                    |                                                                                                    |                                                                                                    | Junaha Madiki Julia                                                                                                    | The erd                                                                           | 8                                                            |
|                      |                                                                                                    |                                                                                                    |                                                                                                    |                                                                                                    |                                                                                                    |                                                                                                    |                                                                                   |                                                              |
| Main                 |                                                                                                    |                                                                                                    |                                                                                                    |                                                                                                    | Contact Inforn                                                                                                    | nation                                                                                                    |                                                                                   |                                                              |
| Title:               | •                                                                                                    | First Encounter Date:                                                                                                    | 02/02/2017                                                                                                    |                                                                                                    | Address 1:                                                                                                    | 123 West                                                                                                    |                                                                                   |                                                              |
| First Name*:         | Bob                                                                                                    | Marital Status:                                                                                                    |                                                                                                    | •                                                                                                    | Address 2:                                                                                                    |                                                                                                    |                                                                                   |                                                              |
| Middle Name:         |                                                                                                    | Work Status:                                                                                                    |                                                                                                    | *                                                                                                    | City:                                                                                                    | Omaha                                                                                                    |                                                                                   |                                                              |
| Last Name*:          | Curtis                                                                                                    | Religion:                                                                                                    |                                                                                                    | *                                                                                                    | State:                                                                                                    | NE                                                                                                    | Zip Code:                                                                         | 68130                                                        |
| Date of Birth:       | 01/14/1903                                                                                                    | Religion Other:                                                                                                    |                                                                                                    |                                                                                                    | Phone 1:                                                                                                    | (555) 212-0210                                                                                                    | x                                                                                 | Home 🔻                                                       |
| Gender*:             | м –                                                                                                    | Race:                                                                                                    | American Indian                                                                                                    | •                                                                                                    | Phone 2:                                                                                                    | ()                                                                                                    | x                                                                                 | Home 🔻                                                       |
| Social Security #:   | 505-25-2522                                                                                                    | Ethnic Group:                                                                                                    |                                                                                                    |                                                                                                    | Phone 3:                                                                                                    | ()·                                                                                                    | x                                                                                 | Home 🔻                                                       |
| False SSN:           |                                                                                                    |                                                                                                    |                                                                                                    |                                                                                                    | Email:                                                                                                    |                                                                                                    |                                                                                   |                                                              |
| Client Reference #:  |                                                                                                    |                                                                                                    |                                                                                                    |                                                                                                    | Emergency Co                                                                                                    | ntact Information                                                                                                    |                                                                                   |                                                              |
| Nickname:            |                                                                                                    |                                                                                                    |                                                                                                    |                                                                                                    | Full Name:                                                                                                    |                                                                                                    | Relation:                                                                         |                                                              |
| Legal Status         |                                                                                                    |                                                                                                    |                                                                                                    |                                                                                                    | Phone:                                                                                                    | ()                                                                                                    | Home                                                                              | •                                                            |
|                      |                                                                                                    |                                                                                                    | _                                                                                                    |                                                                                                    | Military                                                                                                    |                                                                                                    |                                                                                   |                                                              |
| Currently Involved w | ith Child Protective Servic                                                                                                    | tes:                                                                                                    |                                                                                                    |                                                                                                    | Military Status                                                                                                    |                                                                                                    | Missing Data                                                                      | -                                                            |
| State:               | -                                                                                                    | state Other:                                                                                                    | •                                                                                                    |                                                                                                    | Military Branci                                                                                                    | h:                                                                                                    | Not Applicable                                                                    | *                                                            |
| Regerami             | atus:                                                                                                    | rearam Other                                                                                                    |                                                                                                    |                                                                                                    | Client has fam                                                                                                    | ilv with Military Background:                                                                                                    | Missing Data                                                                      | •                                                            |
| Current Parole Statu |                                                                                                    | rigram other.                                                                                                    | •                                                                                                    |                                                                                                    | Number of far                                                                                                    | nily members in Military:                                                                                                    | 0 0 0                                                                             | Don't know 🔍 Refused                                         |
| Current Parole Statu | 5:<br>                                                                                                    | State Others                                                                                                    |                                                                                                    |                                                                                                    |                                                                                                    | , ,                                                                                                    |                                                                                   |                                                              |
| orate:               |                                                                                                    | state other:                                                                                                    |                                                                                                    |                                                                                                    | Additional                                                                                                    |                                                                                                    |                                                                                   |                                                              |
|                      | Demographics<br>Main<br>Title:<br>First Name <sup>1</sup> :<br>Middle Name <sup>1</sup> :<br>Last Name <sup>1</sup> :<br>Date of Birth:<br>Gender <sup>1</sup><br>Social Security #:<br>False SSN:<br>Client Reference #:<br>Nickname:<br>Legal Status<br>Currently Involved w<br>State:<br>Current Probation S<br>Program:<br>Current Parole Statu<br>State:<br>Current Parole Statu<br>State:<br>Current Parole Statu<br>Statu<br>Current Parole Statu<br>State:<br>Current Parole Statu<br>State:<br>Current Parole Statu<br>State:<br>Current Parole Statu<br>State:<br>Current Parole Statu<br>Current Parole Statu<br>Current Parole | Demographics       Main       Title:       First Encounter       Main       Title:       First Name*1       Bob       Middle Name*1       Last Name*1       Date of Birth:       O1/14/1903       Gender*1       Model Solution       Clent Reference #:       Nickname:       Legal Status       Currently Involved with Child Protective Servic       State:       Program:       Current Probation Status:       Program:       State: | Demographics       Main       Title:       First Encounter Date:       Main       Title:       First Name*:       Bob       Middle Name*:       Last Name*:       Out:       Date of Birth:       O1/14/1903       Date of Birth:       O1/14/1903       Rece:       Social Security #:       Social Security #:       Olient Reference #:       Nickname:       Legal Status       Currently Involved with Child Protective Services:       State:       State:       Program:       Program:       Program:       Program:       State: | Demographics       Main       Title:       First Encounter Date:       02/02/2017       First Encounter Date:       02/02/2017       First Encounter Date:       02/02/2017       First Encounter Date:       02/02/2017       First Encounter Date:       02/02/2017       First Encounter Date:       02/02/2017       First Encounter Date:       02/02/2017       First Encounter Date:       02/02/2017       First Encounter Date:       02/02/2017       First Encounter Date:       02/02/2017       First Encounter Date:       02/02/2017       First Encounter Date:       02/02/2017       First Encounter Date:       Output       Carrent Probation Status:       Program:       Program:       Program:       Program:       Program:       Program:       Program:       Program:       Program:       Program:       Program: | Demographics     Main       Title: <ul> <li>First Encounter Date:</li> <li>02/02/2017</li> <li>Main</li> <li>Title:</li> <li>Bob</li> <li>Marital Status:</li> <li>Work Status:</li> <li>Curtis</li> <li>Religion:</li> <li>Religion Other:</li> <li>Gender*:</li> <li>M</li> <li>Race:</li> <li>American Indian</li> <li>Social Security #:</li> <li>Social Security #:</li> <li>Social Security #:</li> <li>Social Security #:</li> <li>Social Security #:</li> <li>Social Security #:</li> <li>Social Security #:</li> <li>Current Probation Status:</li> <li>Program:</li> <li>Program Other:</li> <li>Current Probation Status:</li> <li>Program Other:</li> <li>Current Status:</li> <li>State</li> <li>State</li> <li>State</li> <li>State Other:</li> <li>Current Status:</li> <li>State</li> <li>State<td>Ood     First Encounter Date:     02/02/2017     Address:       Main     Title:        <ul> <li>First Encounter Date:</li> <li>02/02/2017</li> <li>Address:</li> <li>Address:</li> <li>Address:</li> <li>Contact Inform</li> <li>Address:</li> <li>Contact Inform</li> <li>Address:</li> <li>Contact Inform</li> <li>Address:</li> <li>Contact Inform</li> <li>Address:</li> <li>Contact Inform</li> <li>Address:</li> <li>City:</li> <li>Last Name*:</li> <li>Curtis:</li> <li>Religion:</li> <li>Contact Inform</li> <li>City:</li> <li>State:</li> <li>Curtis:</li> <li>Religion:</li> <li>Contact Inform</li> <li>Phone I:</li> <li>Phone 1:</li> <li>Phone 1:</li> <li>Phone 2:</li> <li>State:</li> <li>Contact Inform</li> <li>Phone 2:</li> <li>Phone 3:</li> <li>Email:</li> <li>Email:</li> <li>Email:</li> <li>Email:</li> <li>Email:</li> <li>Email:</li> <li>Email:</li> <li>Email:</li> <li>Email:</li> <li>Email:</li> <li>Email:</li> <li>Currently Involved with Child Protective Services:</li> <li>Current Probation Status:</li> <li>Program:</li> <li>Program Other:</li> <li>Current Parole Status:</li> <li>State:</li> <li>State:</li> <li>State:</li> <li>State:</li> <li>State:</li> <li>Current Parole Status:</li> <li>State:</li> <li>State:</li> <li>State:</li> <li>State:</li> <li>State:</li> <li>Current Parole Status:</li> <li>State:</li> <li>State:</li> <li>State:</li> <li>State:</li> <li>State:</li> <li>Current Parole Status:</li></ul></td><td>Ood     First Encounter Date:     02/02/2017     Address:     125 West       Main    </td><td>Joenegraphics     Address:     Les west     Prone       Main    </td></li></ul> | Ood     First Encounter Date:     02/02/2017     Address:       Main     Title: <ul> <li>First Encounter Date:</li> <li>02/02/2017</li> <li>Address:</li> <li>Address:</li> <li>Address:</li> <li>Contact Inform</li> <li>Address:</li> <li>Contact Inform</li> <li>Address:</li> <li>Contact Inform</li> <li>Address:</li> <li>Contact Inform</li> <li>Address:</li> <li>Contact Inform</li> <li>Address:</li> <li>City:</li> <li>Last Name*:</li> <li>Curtis:</li> <li>Religion:</li> <li>Contact Inform</li> <li>City:</li> <li>State:</li> <li>Curtis:</li> <li>Religion:</li> <li>Contact Inform</li> <li>Phone I:</li> <li>Phone 1:</li> <li>Phone 1:</li> <li>Phone 2:</li> <li>State:</li> <li>Contact Inform</li> <li>Phone 2:</li> <li>Phone 3:</li> <li>Email:</li> <li>Email:</li> <li>Email:</li> <li>Email:</li> <li>Email:</li> <li>Email:</li> <li>Email:</li> <li>Email:</li> <li>Email:</li> <li>Email:</li> <li>Email:</li> <li>Currently Involved with Child Protective Services:</li> <li>Current Probation Status:</li> <li>Program:</li> <li>Program Other:</li> <li>Current Parole Status:</li> <li>State:</li> <li>State:</li> <li>State:</li> <li>State:</li> <li>State:</li> <li>Current Parole Status:</li> <li>State:</li> <li>State:</li> <li>State:</li> <li>State:</li> <li>State:</li> <li>Current Parole Status:</li> <li>State:</li> <li>State:</li> <li>State:</li> <li>State:</li> <li>State:</li> <li>Current Parole Status:</li></ul> | Ood     First Encounter Date:     02/02/2017     Address:     125 West       Main | Joenegraphics     Address:     Les west     Prone       Main |

The **Case Management tab** allows the user to Assign the Agency and User for the client, as well as assign Client Categories. Similar to Demographics, selecting Edit will open the dialogue window.

| Assigned A              | 📄 Case Management |                |                                       |
|-------------------------|-------------------|----------------|---------------------------------------|
| Ass <del>igne</del> d U | Case Management   |                |                                       |
|                         | Assigned Agency   | Assigned User  | Client Categories                     |
|                         | BEV               | Active Users   | Category 1: Curtis 1 - Homeless       |
|                         | CGA               | Curtis Gormley |                                       |
|                         | DEFAULT           | Disabled Users | Category 2: Curtis 2 - Court Referred |
|                         | ото               |                | Catagony 3: Curtis 3 - Amphatamina    |
|                         | RRCAGENCY         |                | category s. catas o supretannie       |
|                         |                   |                | Category 4: Curtis 4 - Transferred    |
|                         |                   |                | Catagory 5: Curtis 5 - Abusive        |
|                         |                   |                | category 5. Cards 5 Abdave            |

The **Billing tab** allows the user to collect Billing Information for the client. This was formerly known as Billing Info and accessible only in the Billing module in AccuCare. Now it has been consolidated into the Client Intake, along with Payers and Fee Schedule.

| Statement Information   |                         | Reference                                             | Numbers           |                  |            |        |   |
|-------------------------|-------------------------|-------------------------------------------------------|-------------------|------------------|------------|--------|---|
| Statement Name:         | Bob Curtis              | Billing Information                                   |                   |                  |            |        |   |
| Address:                | 123 West<br>Omaha, NE € | Billing Reference #: BIL-01CURBOBM                    | Statement Informa | tion<br>graphics |            |        |   |
| Phone:                  | 1                       | Release of Info on File                               | First Name:       | Bob              | Last Name: | Curtis |   |
| Statement Comment:      | c.                      | Release of Info Date: 02/02/2017                      | Address 1:        | 123 West         |            |        |   |
|                         | ſ                       | Client Given Informed Consent                         | Address 2:        |                  |            |        |   |
| Hold Statement:         | No                      | Assign Payment to Agency                              | City:             | Omaha            |            |        |   |
| Call Dava               | No                      | Referring Provider                                    | State:            | NE 👻             | Zip:       | 68130  |   |
| Self Pay:               | IND                     | Sirrt Name Clark Middle Initial                       | Phone:            | ()               | x          | Home 🔻 |   |
| Referring Physician     |                         | Last Name: Williamron Suffix                          | Statement Comme   | nt               |            |        |   |
| Name: Williamson, Clark | Î                       | NDI#- 1245310500                                      | Hold Client Stat  | tement           |            |        |   |
| NPI # 1245319599        | i                       |                                                       | Self Pay          |                  |            |        |   |
|                         |                         | Client's Condition                                    | Billing Comments  |                  |            |        | _ |
| Billing Comments        |                         | Condition Related To: PEmployment                     |                   |                  |            |        |   |
|                         | 1                       | Other Accident     Oration (State): SD                |                   |                  |            |        | 1 |
|                         |                         | Date of Current Illnerry False Date                   |                   |                  |            |        |   |
|                         |                         | First Date of Illness: Enter Date                     |                   |                  |            |        | - |
|                         |                         | Date: Linable to Works Cote: Onto I to Cote: Onto III |                   |                  |            |        |   |
|                         |                         | Dates Ghable to Work. Enter Date III Enter Date III   |                   |                  |            |        |   |

The **Payers tab** allows agencies to create different types of payers such as insurance, private, contract, etc. Select **Add New Payer Plan** to add a new Payer, or edit an existing one using the icons in the grid.

| Add New Payer Plan              |              |                              |                                                                                                    |                                  |                |                                                                                                    |                    |      |                                                                                                    |      |
|---------------------------------|--------------|------------------------------|----------------------------------------------------------------------------------------------------|----------------------------------|----------------|----------------------------------------------------------------------------------------------------|--------------------|------|----------------------------------------------------------------------------------------------------|------|
| Automation Defau<br>Order Defau | t Payer Type | Payer Name                   | Plan Name Pla                                                                                                    | an Type                          | Effective Date | End Date                                                                                                    | ID Number          | Held | Edit                                                                                                    | Dele |
| 1 🗸                             | Insurance    | Coventry of West<br>Virginia |                                                                                                    |                                  | 02/02/2017     |                                                                                                    | 232GTG654          |      | s de la constante de la constante de la consta | X    |
|                                 |              | Add New Client D             | Payer Plan D<br>Payer Type":<br>Payer Name":<br>Plan Name:<br>Effective Date"<br>End Date:<br>Plan Type":<br>Insured's ID*:<br>Group #:<br>Group #:<br>Group Mame:<br>Relationship to<br>Insured":<br>Plan Notes: | Enter Date Enter Date Enter Date | ault Plan      | Insured's Informat<br>First Name*:<br>Middle Name:<br>Last Name*:<br>Suffix:<br>Address 1*:<br>Address 2:<br>City*:<br>State*:<br>Zip*:<br>Gender*:<br>Date of Birth*:<br>Employer/School:<br>Phone 1:<br>Phone 2: | tion Copy from Dem | x    |                                                                                                    |      |

The Fee Schedule tab allows agencies to override contract pricing based on each client. Select Add New Payer Plan to add a new Payer, or edit an existing one using the icons in the grid.

| emographics Case Management Bil | ling Payers       | Fee Schedule | Referrals | AI/AN     | Custom Forms  | Comments       |                     |                |        |
|---------------------------------|-------------------|--------------|-----------|-----------|---------------|----------------|---------------------|----------------|--------|
| Edit                            |                   |              |           |           |               |                |                     |                |        |
| ervice                          |                   |              | Defa      | ult Units | Default Am    | ount           | Fee Schedule Units  | Fee Schedule A | Amount |
| issessment                      |                   |              |           |           | 1.000         | \$75.00        | 1.00                | 00             | \$65.0 |
| ase Management                  |                   |              |           |           | 1.000         | \$25.00        | 1.00                | 00             | \$20.0 |
| nd Anger Management             |                   |              |           |           | 1.000         | \$75.00        | 1.00                | 00             | \$70.0 |
| nd Art Therapy                  |                   |              |           |           | 1.000         | \$50.00        | 1.00                | 00             | \$45.0 |
| nd Psychotherapy                |                   |              |           |           | 1.000         | \$100.00       | 1.00                | 00             | \$85.0 |
| $\sim$                          | Fee Schedule      |              |           |           |               |                |                     |                | -      |
| $\sim$                          | Fee Schedule      |              |           |           |               |                |                     |                |        |
|                                 |                   |              |           |           |               |                |                     |                |        |
|                                 | Service           |              |           |           | Default Units | Default Amount | Schedule            | Fee Schedule   |        |
|                                 |                   |              |           |           |               |                | Units               | Aniount        |        |
|                                 | Grp Art Therapy   |              |           |           | 1.000         | \$5            | 50.00 \$            |                |        |
|                                 | Ind Anger Managem | ent          |           |           | 1.000         | \$7            | 75.00 <b>1</b> \$ 7 | 0              |        |
|                                 | Ind Art Therapy   |              |           |           | 1.000         | \$1            | 50.00 <b>1</b> \$ 4 | 15             |        |
| Add                             | Ind Psychotherapy |              |           |           | 1.000         | \$10           | 00.00 1 s 8         | 5              |        |
|                                 | Music Therapy     |              |           |           | 1.000         | \$10           | 00.00 \$            |                |        |
|                                 | No Show           |              |           |           | 1.000         | \$2            | 25.00 \$            |                |        |
|                                 | Parental Guidance |              |           |           | 1.000         | \$6            | 50.00 \$            | •              |        |
|                                 |                   |              |           |           |               |                |                     |                |        |

The **Referrals tab** allows users to track incoming and outgoing referrals for clients. To Add a new referral record, select **Add** in the top left corner of the Referral tab.

| rch by: 🔘 Last Nar | ne 🔘 Date Of Birth 🔘 Ph | ione 💿 SSN 💿 Clien         | t Reference # 💿 Billing Reference #                                                                                                    | Name                  | DOB Phor              | ne         | SSN     | 0        | Client Ref # | Billing Ref |
|--------------------|-------------------------|----------------------------|----------------------------------------------------------------------------------------------------|-----------------------|-----------------------|------------|---------|----------|--------------|-------------|
| Begins with o      | r matches:              |                            | Search Display All                                                                                                    | Abernacky, John       | 05/05/1985 (555       | ) 555-5133 | 555-55- | 5555 2   | 2343242      | 2343242     |
| Client Name:       | Abernacky, John         |                            |                                                                                                    | Acerman, Acer A.      | 03/03/1987 (402       | ) 234-5555 | 444-44- | 4445 4   | AA19874445   |             |
| Level of Care      | No Episode Assigned     |                            |                                                                                                    | Adams, Sam            |                       |            |         |          |              | BIL-01ADA   |
| Location:          |                         |                            |                                                                                                    | Andrews, Jennifer N   | 1. 04/04/1985 (454    | ) 545-4544 | 545-45- | 4544     | 105105101    | 10210210    |
| Demographics       | Case Management Bil     | ling Payers                | Fee Schedule Referrals Al/A                                                                                                    | N Custom Form         | s Comments            |            |         |          |              |             |
| Add                |                         |                            |                                                                                                    |                       |                       |            |         |          |              |             |
| Date of Referral 🗸 | Name                    | Agency                     | Contact                                                                                                    | Туре                  | Results               | Edit       | Delete  | Print    | File & Sign  | Signed      |
| 03/05/2017         | Emergency Department    |                            | Dr. Ellers                                                                                                    | None                  | Pending               | J          | X       |          | <b>.</b>     |             |
| 03/05/2017         | CG Court Services       |                            | Cliff Carlise                                                                                                    | Outgoing              | Pending               | <i>.</i>   | ×       | 8        |              |             |
| 03/05/2017         | CG Homeless Shelter     |                            | Mark McGillicuddy                                                                                                    | Incoming              | Accepted              | <u>_</u> > | ×       |          | <b>2</b>     |             |
|                    |                         | Add/Edit Referral Reco     | ord                                                                                                    |                       |                       |            |         |          |              |             |
|                    | <b>^</b>                | Select Referral Type: 🔘 II | ncomina 🔿 Qutaoina 💿 None                                                                                                    | Referral Date:        | 02/05/2017            |            |         |          |              |             |
|                    |                         | Referral Source            | Contraction of the second of the second of t | Referral Date:        | tails                 |            |         |          |              |             |
|                    |                         | Search for a Referral So   | ource by Attributes, select an existing Referral Source                                                                                                    | or add                | No Episode Assigne    | d          |         | -        |              |             |
|                    |                         | new Referral Source de     | etails.                                                                                                    | Level of Ca           | e. No episode Assigne |            |         | •        |              |             |
|                    |                         |                            | Search for Referral Source by A                                                                                                    | ttributes Type of Cor | ntact:                |            | •       | Add/Edit |              |             |
|                    |                         | Select Referral Source:    | Begin typing or search by attributes                                                                                                    | New Previous Se       | rvices:               |            | •       | Add/Edit |              |             |
|                    |                         | Name:                      |                                                                                                    | Service Req           | uested:               |            | •       | Add/Edit |              |             |
|                    |                         | Agency:                    | N/A                                                                                                    | Funding So            | urce:                 |            | •       | Add/Edit |              |             |
|                    |                         | Contact:                   |                                                                                                    | Referral Rea          | ason:                 |            | •       | Add/Edit |              |             |
|                    |                         | Address 1:                 |                                                                                                    | Result:               |                       |            | •       | Add/Edit |              |             |
|                    | Add N                   | Address 2:                 |                                                                                                    | Category:             |                       |            | •       | Add/Edit |              |             |
|                    |                         | City:                      |                                                                                                    | Other 1:              |                       |            | •       | Add/Edit | - E          |             |
|                    |                         | State:                     | ▼ Zip:                                                                                                    | Other 2:              |                       |            | •       | Add/Edit |              |             |
|                    |                         | Phone 1:                   | X Home •                                                                                                    | Heard abou            | it us?:               |            | •       | Add/Edit |              |             |
|                    |                         | Phone 2:                   | X Home V                                                                                                    |                       |                       |            |         |          |              |             |
|                    |                         | Email:                     |                                                                                                    |                       |                       |            |         |          |              |             |
|                    |                         | Website:                   |                                                                                                    |                       |                       |            |         |          |              |             |
|                    |                         | Referral Comments          |                                                                                                    |                       |                       |            |         |          |              |             |
|                    |                         |                            |                                                                                                    |                       |                       |            |         |          |              |             |
|                    |                         |                            |                                                                                                    |                       |                       |            |         |          | 10           |             |

• Users can add a referral record and select from a **list of Referral Sources** (which are customized by the Agency). This allows the user to select an existing referral source without having to enter all of the contact information each time.

| Add/Edit Referral Reco                               | ď                                                                  |
|------------------------------------------------------|--------------------------------------------------------------------|
| Select Referral Type: 🔘 Inc                          | :oming 💿 Outgoing 💿 None                                           |
| Referral Source                                      |                                                                    |
| Search for a Referral Sou<br>new Referral Source det | rce by Attributes, select an existing Referral Source or add ails. |
| $\sim$                                               | Search for Referral Source by Attributes                           |
| Select Referral Source:                              | Begin typing or search by attributes 🔽 Add New                     |
| Name:                                                | Hospital, LA                                                       |
| Agency:                                              | Harold Intensive Hospital , (H.A.R.P.)                             |
| Contact:                                             | Home Away Residential Path , NY                                    |
| Address 1:                                           | Healthcare Treatment, NE                                           |
| Address 2:                                           | Orion Residential Lincoln, Orion                                   |
| City:                                                | Healthcare Treatment, NE<br>RCA CGCGCGCGCGCG , CG RCA              |
| State:                                               | VICTOR, AR                                                         |
| Phone 1:                                             | X Home v                                                           |
| Phone 2:                                             | X Home v                                                           |
| Email:                                               |                                                                    |
| Website:                                             |                                                                    |

• Users can also search for a referral source by Attributes, which are also defined by the agencies.

| Select:    |                          | Search                                    | Display |
|------------|--------------------------|-------------------------------------------|---------|
| Filter De  | Language - EnglishIsGood |                                           |         |
| Fuller Res | Language - French        |                                           |         |
| Profile    | Language - German        |                                           | Select  |
|            | Language - Japanese      |                                           |         |
|            | Language - Russian       |                                           |         |
|            | Language - Spanish       |                                           |         |
|            | Services - Court         |                                           |         |
|            | Services - Detox         |                                           |         |
|            |                          | U. C. C. C. C. C. C. C. C. C. C. C. C. C. |         |
|            |                          |                                           |         |

• Both the Directory/List of Referral Sources and the Attributes can be setup by the agency in a separate Setup area in AccuCare

|                    |   |      |      |          | 5 | Select Referral Source:   |                    | •            |
|--------------------|---|------|------|----------|---|---------------------------|--------------------|--------------|
| Referral Source    |   |      |      |          |   | Referral Attributes       |                    |              |
| Name:              |   |      |      |          |   | Select Attributes:        |                    |              |
| Agency:            |   |      | •    | Add/Edit |   | Click here to show list   | or begin typing    | Add Selected |
| Contact:           |   |      |      |          |   | Attribute Category 🔺      | Attribute Detail 🔺 | Remove All   |
| Address 1:         |   |      |      |          |   |                           |                    |              |
| Address 2:         |   |      |      |          |   |                           |                    |              |
| City:              |   |      |      |          |   |                           |                    |              |
| State:             | • | Zip: |      |          |   |                           |                    |              |
| Phone 1:           |   | x    | Home | •        |   |                           |                    |              |
|                    |   | x    | Home | •        |   |                           |                    |              |
| Phone 2:           |   |      |      |          |   |                           |                    |              |
| Phone 2:<br>Email: |   |      |      |          |   | Analaise Defensel Courses |                    |              |

• Details of the referral record can be recorded via selections from a drop down list for 10 different categories. Each list is customizable by the agency by selecting the Add/Edit link for each category.

| Referral Date: 03/05/2 | 2017                |          |                                   |
|------------------------|---------------------|----------|-----------------------------------|
| Referral Details       |                     |          |                                   |
| Level of Care:         | No Episode Assigned | •        |                                   |
|                        |                     | K        |                                   |
| Type of Contact:       | Family <b>v</b>     | Add/Edit |                                   |
| Previous Services:     | Outpatient 🔹        | Add/Edit |                                   |
| Service Requested:     | •                   | Add/Edit |                                   |
| Funding Source:        | •                   | Add/Edit |                                   |
| Referral Reason:       | <b>T</b>            | Add/Edit | Referral Type Of Contact 🎽        |
| Result:                | •                   | Add/Edit |                                   |
| Category:              | •                   | Add/Edit | Family                            |
| Other 1:               | •                   | Add/Edit | Homeless Shelter                  |
| Other 2:               | / •                 | Add/Edit | Provider                          |
| Heard about us?        |                     | Add/Edit | Walk In                           |
|                        | Billboard           |          |                                   |
|                        | Commercial          |          | -                                 |
|                        | Family Referral     |          | Selection                         |
|                        | Location            |          | Emergency                         |
|                        | Magazine            |          |                                   |
|                        | Online              |          | New Edit Save Cancel Delete Close |
|                        | Other               |          |                                   |
| Cancel                 | Physician Referral  |          |                                   |
|                        | Destand             | U        |                                   |

The **AI/AN tab** allows users to enter in tribal information if applicable. There is also a section for information necessary if the agency is participating in the IHS NDW data export project. This information was in the former Client Intake module and has been carried over to the new Client Intake.

| Demographics Case Management                         | Billing Payers       | Fee Schedule Referral | ls Al/AN Custom Form                                                         | ns Comments                                                                                                    |                                               |
|------------------------------------------------------|----------------------|-----------------------|------------------------------------------------------------------------------|----------------------------------------------------------------------------------------------------|-----------------------------------------------|
| General<br>Tribal Enrollment #: afsfweaw             |                      |                       |                                                                              |                                                                                                    |                                               |
| Tribal Relationship: Self                            |                      |                       |                                                                              |                                                                                                    |                                               |
| -IHS NDW-                                            |                      |                       |                                                                              |                                                                                                    |                                               |
| Indian Blood Quantum:<br>Classification/Beneficiary: |                      |                       | Information gathered in<br>submission process and<br>information is based or | n this tab is for the use of the IHS National Da<br>d/or the ATR Voucher program only. The purp<br>n the data requirements of these initiatives. | ata Warehouse (NDW)<br>pose of gathering this |
| State:<br>County:                                    |                      |                       |                                                                              |                                                                                                    |                                               |
| Community:                                           |                      |                       |                                                                              |                                                                                                    |                                               |
| [                                                    | Add New Client Delet | e Client Print        | File and Sign Referra                                                        | I Source Setup Export Close                                                                                                    |                                               |

The **Custom Forms tab** allows users to administer a Custom Form that the agency created (in the Custom Forms Builder). By selecting Add, the user will be able to directly open the Custom Form through the Client Intake module, and return to the Client Intake module when complete. In the previous Client Intake, the user is taken to the Custom Forms module, rather than a more seamless workflow through the new Client Intake.

| Demographics | Case Management Billing Payers Fee Schedu | ıle Referrals Al/A | N Custom Forms Co          | mments  |       |             |        |
|--------------|-------------------------------------------|--------------------|----------------------------|---------|-------|-------------|--------|
| Add          |                                           |                    |                            |         |       |             |        |
| Date         | Form Name                                 | Added By           | Edit                       | Delete  | Print | File & Sign | Signed |
| 02/22/2017   | PreScreening - Paul Form                  | Paul Admi          | n 🥖                        | ×       |       | <b>2</b>    | Filed  |
|              |                                           |                    |                            |         |       |             |        |
|              |                                           |                    |                            |         |       |             |        |
|              |                                           |                    |                            |         |       |             |        |
|              |                                           |                    |                            |         |       |             |        |
|              |                                           |                    |                            |         |       |             |        |
|              |                                           |                    |                            |         |       |             |        |
|              |                                           |                    |                            |         |       |             |        |
|              |                                           |                    |                            |         |       |             |        |
|              |                                           |                    |                            |         |       |             |        |
|              |                                           |                    |                            |         |       |             |        |
|              |                                           |                    |                            |         |       |             |        |
|              | Add New Client Delete Client              | Print File an      | d Sign Referral Source Set | up Expo | rt C  | lose        |        |

| 🗐 Create New Form |                            |  |  |
|-------------------|----------------------------|--|--|
| Form Type:        | CG Client Intake Test Form |  |  |
|                   | Create New Form Cancel     |  |  |
|                   |                            |  |  |

| Edit Form                                                                                                    |  |  |  |
|----------------------------------------------------------------------------------------------------|--|--|--|
| Form Date: 10/20/2016 Level of Care: Level I - Outpatient services program: (ILS) Innovatir 🔻                                                                                                    |  |  |  |
| How often do you use Methamphetamine C Daily Weekly C Once a month Never Not Applicable<br>Primary Drug of Choice Methamphetamine T<br>If Poly Drug Use, Select All that Apply Actohol Cannabis Methamphetamine Emerging Drug |  |  |  |
| If Emerging Drug, please list name and description                                                                                                    |  |  |  |
| Emerging Drug Name Tar and Meth                                                                                                    |  |  |  |
| Emerging Drug Description                                                                                                    |  |  |  |
|                                                                                                    |  |  |  |
| Save Cancel                                                                                                    |  |  |  |

The Comments tab allows the user to enter any comments for the client's Intake process. This is similar to the comments field in the previous Client Intake.

| mographics Case Management Billing Payers Fee Schedule Referrals Al/AN Custom Forms Comments 🕨 |  |
|------------------------------------------------------------------------------------------------|--|
| Edit                                                                                           |  |
| /                                                                                              |  |
| Comments                                                                                       |  |
|                                                                                                |  |
| Cilent artake comments go nere                                                                 |  |
|                                                                                                |  |
|                                                                                                |  |
|                                                                                                |  |
|                                                                                                |  |
|                                                                                                |  |
| Save Cancel                                                                                    |  |
|                                                                                                |  |
| Add New Client Delete Client Print File and Sign Referral Source Setup Export Close            |  |

There are a few modifications to the lower row of buttons on Client Intake.

| Client Name: Acerman. Acer A.                                                                                                    | Acerman, Acer A. 03/03/1987 (402) 234-55                                       | 55 444-44-4445 AA19874445                                                                              |
|----------------------------------------------------------------------------------------------------|--------------------------------------------------------------------------------|----------------------------------------------------------------------------------------------------|
| Level of Care: No Episode Assigned<br>Location:                                                                                                    | Adams, Sam<br>Andrews, Jennifer M. 04/04/1985 (454) 545-45                     | BIL-01ADAS<br>44 545-45-4544 165165161 165165161                                                       |
| nographics Case Management Billing Payers Fee Schedule Referrals Alv<br>Edit                                                                                                    | AN Custom Forms Comments                                                       |                                                                                                    |
| ain                                                                                                    | Contact Information                                                            |                                                                                                    |
| lient Name:         Acerman, Acer A.         First Encounter Date: 01/25/2017           lick Name:         Jack         Marital Status:         Married           late of Birth:         03/03/1987         Work Status:         Full-time (35 hrs+/wk) | Address: 123 Apple Street<br>Omaha, NE 68130-1234<br>Fmail: AA1987@hotmail.com | Phone 1: (402) 234-5555 - Home<br>Phone 2: (402) 234-7788 x12 - Work<br>Phone 3: (402) 234-9989 - Cell |
| ender: Male Kace: Write (vot of Hispanic Ungin)<br>ocial Security #: 444-44-4445 Religion: Protestant<br>lient Reference #: AA19874445 Ethnic Group:                                                                                                    | Emergency Contact: Stacy Acerman                                               | Phone: (402) 333-3333 - Home                                                                           |
| gal Status-                                                                                                    | Military Status: Retired Family M<br>Military Branch: Air Force Number of      | embers with Military Background: Yes<br>of Family Members in Military: 1                               |
| urrent Probation Status: Juvenile, Tribal Probation<br>urrent Parole Status: Juvenile, NJ                                                                                                    | Additional                                                                     |                                                                                                    |
| amily in Criminal Justice System: Yes                                                                                                    | Privacy Agreement Signed: Yes                                                  | Archived: No                                                                                           |

- To add a new client, select **Add New Client**. The first dialogue window will be the first tab (Demographic) where users can add clients into AccuCare.
- The **Print** feature now includes options to print the Additional information gathered at Client Intake such as Billing, Payers, Fee Schedule and Referral Records.

| 📰 Select Repo | rt Print Options                   |              |  |
|---------------|------------------------------------|--------------|--|
| Display:      | Demographics                       | Contact Info |  |
|               | 📝 Case Management                  | Billing      |  |
|               | 💽 Legal Status                     | Payers       |  |
|               | Military Status                    | Fee Schedule |  |
|               | AI/AN                              | Comments     |  |
|               | 🕢 Referral Records                 |              |  |
| Print:        | <ul> <li>Current Record</li> </ul> | All Records  |  |
| Output:       | Printer                            | Preview      |  |
|               | OK Can                             | cel          |  |

- Users can File and Sign the intake record as they did before, but now with the additional data gathered at Client Intake
- Users can setup Referral Sources from this screen (as well as from the Referral tab)
- There are new Export features from Client Intake. These include exporting Referral Records, Referral Source List and data values from Custom Forms.

| Export Options |                                  | Export Option | ns                           |
|----------------|----------------------------------|---------------|------------------------------|
| Туре:          | Referral Records                 | Туре:         | Custom Forms                 |
| Select:        | Selected Client O All Clients    | Custom Form:  | ARA Test Form                |
| Date Range:    | Enter Date III to Enter Date III | Date Range:   | Enter Date III to Enter Date |
|                | Export Cancel                    |               | Export Cancel                |

| Export Option | s                  |
|---------------|--------------------|
| Type:         | Referral Sources 💌 |
|               | Export Cancel      |

## **Enhancements and Bug Fixes - Summary**

**REMINDER:** It is recommended that you are operating the AccuCare Web system on Internet Explorer 11 or Chrome. Some features in AccuCare are not supported in older browsers, therefore may not function properly.

- When Filing a record to the Client's Chart in AccuCare, the Description field is auto populated using the name of the module it came from, to improve efficiency in data entry time
- Minor enhancements to Billing module to improve Payer labeling, client statements, Service Processing performance, Accounting reports, Client Billing Activity and other minor bug fixes
- Applied fixes to Quick Search and Multi Search controls to improve performance
- Improved how Scheduler and other areas of AccuCare handle different time zones
- Minor fixes to how Patient Placement handles domains and setting up Levels of Care
- Improved performance in Custom Forms, Custom Form Builder and Client Chart